# **Smile IP Contact Center**

# Консоль Главного Супервизора

Руководство пользователя

# Оглавление

| Вступление                                                   | 3  |
|--------------------------------------------------------------|----|
| О Руководстве                                                | 3  |
| Ваш аккаунт                                                  | 3  |
| Запуск Консоли                                               | 4  |
| Запуск Консоли в OC Windows                                  | 4  |
| Консоль Главного Супервизора                                 | 5  |
| Работа с Консолью                                            | 6  |
| Главная панель                                               | 6  |
| Показатели производительности                                | 7  |
| Настройка контрольных значений параметров производительности | 8  |
| Выбор отображаемых объектов КЦ                               | 9  |
| Редактирование свойств объектов КЦ                           |    |
| Режимы обслуживания                                          | 11 |
| Выбор отображаемых задач КЦ                                  | 12 |
| Очереди необслуженных вызовов                                | 13 |
| Подключение операторов к обслуживанию задач                  | 14 |
| Индикация входящих и исходящих задач                         | 15 |
| Контроль обслуживания задач                                  | 16 |
| Панель обслуживания вызовов                                  |    |
| Исходящие вызовы                                             |    |
| Выполнение исходящего вызова из справочника                  |    |
| Входящие вызовы                                              | 20 |
| Завершение вызова                                            | 21 |
| Завершение обслуживание задачи                               |    |
| Удержание вызова                                             | 21 |
| Перевод звонка                                               | 21 |
| Объединение вызовов в конференцию                            | 21 |
| Режим паузы                                                  | 22 |
| Отключение микрофона                                         | 22 |
| Быстрый вызов задачи                                         | 22 |
| Записи обслуживания вызовов                                  | 23 |
| Панель статистики задач и групп операторов                   | 25 |
| Контроль задач                                               | 25 |
| Панель мониторинга пауз                                      | 26 |
| Панель мониторинга очереди                                   | 26 |
| Панель доступа к статистике                                  | 27 |
| Найти данные по вызову                                       | 27 |
| Статистика задачи и группы задач                             | 28 |
| Статистика группы операторов                                 | 29 |
| Статистика оператора                                         | 29 |
| Производительность работы группы операторов                  |    |

# Вступление

# О Руководстве

Данное Руководство предоставляет знания, необходимые для работы с Консолью Главного Супервизора (далее - Консоль), которая является частью программного комплекса Smile IPCC. Данное Руководство предполагает, что соответствующий пользовательский аккаунт, необходимый для запуска Консоли, уже создан административными средствами Smile IPCC. В противном случае, обратитесь к вашему системному администратору.

# Ваш аккаунт

Пользовательский аккаунт позволяет запускать, а также полноценно использовать, все функции и возможности Консоли. Каждый пользовательский аккаунт имеет уникальный логин, назначаемый администратором, который предназначен для запуска рабочего места с предустановленными настройками и разрешениями для конкретного аккаунта. Вместе с логином, администратором может быть назначен пароль, необходимый для авторизации. За дополнительной информацией обратитесь к вашему системному администратору.

Если вам предоставлена возможность использовать Консоль, то на рабочем столе вашего компьютера будет находиться иконка, означающая, что соответствующее программное обеспечение уже установлено на вашем компьютере.

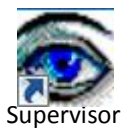

Если иконка отсутствует на рабочем столе компьютера, обратитесь к вашему системному администратору для получения дополнительной информации.

# Запуск Консоли

# Запуск Консоли в OC Windows

1. С помощью иконки, расположенной на рабочем столе компьютера.

или

# 2. Нажмите Пуск - Все программы - Smile IPCC - Supervisor

Перед запуском Консоли заполните необходимые поля в окне авторизации. Обратитесь к вашему системному администратору для получения дополнительной информации.

Окно авторизации имеет следующие поля:

| Username | Персональный логин/имя пользовательского аккаунта |  |  |
|----------|---------------------------------------------------|--|--|
|          | (обязательно для заполнения)                      |  |  |
| Password | Пароль для авторизации пользовательского аккаунта |  |  |
|          | (указывается при необходимости)                   |  |  |
| Server   | IP -адрес сервера (указывается при необходимости) |  |  |
| Phone    | Номер телефона для переадресации входящих         |  |  |
|          | вызовов                                           |  |  |
|          | (указывается при необходимости)                   |  |  |
|          |                                                   |  |  |

| Smile IPCC Login |
|------------------|
| Username         |
| Password         |
| Server           |
| Phone            |
| OK Exit          |

После заполнения всех необходимых полей нажмите кнопку ОК. Если авторизация не прошла успешно, вы будете осведомлены об этом системным сообщением.

В этом случае, проверьте правильность заполнения полей в окне авторизации. Если проблема осталась, обратитесь к вашему системному администратору для получения дополнительных сведений.

После успешной авторизации Консоль появится на вашем экране.

# Консоль Главного Супервизора

Панель обслуживания вызовов. Здесь вы можете обслуживать входящие вызовы, а также совершать исходящие

**Главная панель.** Здесь осуществляется мониторинг и управление работой ЦОВ Панель доступа к статистике. Эта панель дает вам доступ к подробной статистике по любому из объектов КЦ

 $\mathbf{N}$ 

| Ó û co * IDLE                                                                                                    | • Л 0 ≬  <b> </b>  × ⊞ ≞   ⊗                                           |                                                                                                    |
|----------------------------------------------------------------------------------------------------|------------------------------------------------------------------------|----------------------------------------------------------------------------------------------------|
| Image: Second calls       Image: Second calls         Image: Second calls       Image: Second calls         Image: Second calls       Image: Second calls <td>34         34         34         1000000000000000000000000000000000000</td> <td>88       2.0       0.0       012         88       2.0       0.0       012         88       3.0       0.0       012         88       3.0       0.0       012         88       3.0       0.0       012         88       3.0       0.0       00         88       3.0       0.0       00         88       3.0       0.0       00         88       3.0       0.0       00         88       3.0       0.0       0.0         89       0.0       0.0       0.0         89       0.0       0.0       0.0         80       0.0       0.0       0.0         81       0.0       0.0       0.0         82       0.0       0.0       0.0         83       0.0       0.0       0.0         84       0.0       0.0       0.0         84       2.0       0.0       0.0         84       2.0       0.0       0.0         84       2.0       0.0       0.0         84       2.0       0.0       0.0        84       2.0       0.0</td> | 34         34         34         1000000000000000000000000000000000000 | 88       2.0       0.0       012         88       2.0       0.0       012         88       3.0       0.0       012         88       3.0       0.0       012         88       3.0       0.0       012         88       3.0       0.0       00         88       3.0       0.0       00         88       3.0       0.0       00         88       3.0       0.0       00         88       3.0       0.0       0.0         89       0.0       0.0       0.0         89       0.0       0.0       0.0         80       0.0       0.0       0.0         81       0.0       0.0       0.0         82       0.0       0.0       0.0         83       0.0       0.0       0.0         84       0.0       0.0       0.0         84       2.0       0.0       0.0         84       2.0       0.0       0.0         84       2.0       0.0       0.0         84       2.0       0.0       0.0        84       2.0       0.0 |
| Tasks: 3 Agent Groups: 10                                                                                                    | Pause: 3 All Agents:3 Corporate operatiotrs:0                          | Dilers:0 Task Time                                                                                                    |
| Task         ✓         X         ∑         4         AT           Operators.info_center         0         0         00:00         00:                                                                                                    | ACH ACW Agent Reason Comment Hilodid Dispars Rauso                     | Time Operators.Incoming to ingener 06:02 32                                                                                                    |
| Operators.incoming to operator         2151         427         2578         01:13         03:                                                                                                    | 29 03:16 00:09 ostepanova Dinner Pause 04                              | Coperators.Incoming to ingener 07:43 3                                                                                                    |
| Operators.Incoming to ingener 119 17 136 03:46 07:1                                                                                                    | 08 03:53 00:05 webcelisch Dinner Pause 35                              | 553     Operators.Incoming to irgener     01:45     V                                                                                                    |

Панель статистики задач и групп операторов. Здесь вам доступны важные данные по производительности работы групп операторов, а также по эффективности обслуживания задач

# Панель мониторинга пауз. Просматривайте, кто из операторов/супервизоров находится сейчас в паузе

Панель мониторинга очередей. Контролируйте размер очереди в этой панели

# Работа с Консолью

# Главная панель

В Главной панели осуществляется контроль работы ЦОВ в реальном времени на основании статистических показателей, которые отображают текущую производительность работы того или иного объекта КЦ.

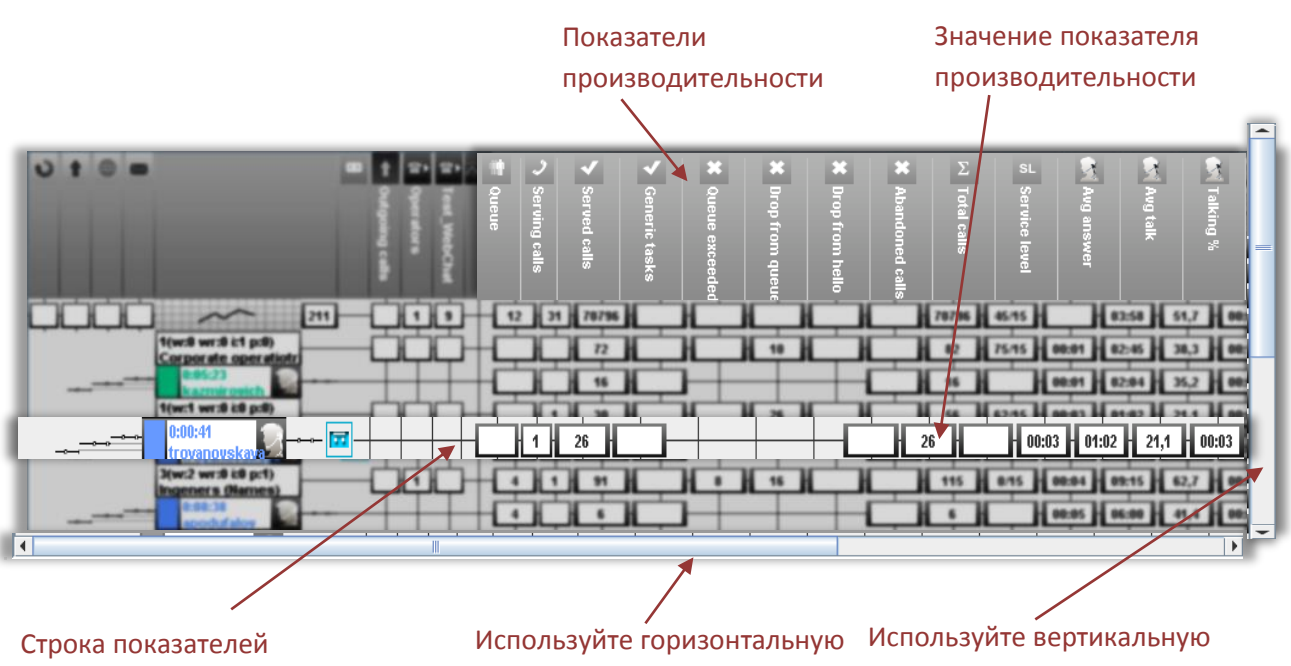

производительности конкретного объекта КЦ (в данном случае оператора ЦОВ *skorik*) Используйте горизонтальнук прокрутку экрана для просмотра всех показателей производительности прокрутку экрана для просмотра всех отображаемых объектов КЦ

# <u>Подсказка</u>.

Наведите и задержите на 2 секунды курсор мыши на значении показателя производительности, чтобы увидеть подсказку, информирующую о том, к какому из объектов КЦ относится данный показатель.

# Показатели производительности

Показатели производительности отражают эффективность работы ЦОВ, а также каждого отдельного объекта КЦ.

| Queue           | Количество вызовов в очереди                                                                                                    |
|-----------------|----------------------------------------------------------------------------------------------------|
| Serving calls   | Количество вызовов, обслуживаемых в реальном времени                                                                                                 |
| Served calls    | Количество обслуженных вызовов                                                                                                    |
| Queue exceeded  | Количество вызовов, отбитых по причине превышения очереди                                                                                            |
| Drop from queue | Количество необслуженных вызовов, которые, находясь в<br>очереди, были сброшены вызывающей стороной, не<br>дождавшейся ответа оператора              |
| Drop from hello | Количество необслуженных вызовов, которые были сброшены<br>вызывающей стороной во время прослушивания приветствия, не<br>дождавшись ответа оператора |
| Abandoned calls | Количество необслуженных вызовов. Вызовы, поступившие на обслуживание, но так и не отвеченные ни одним из операторов                                 |
| Total calls     | Общее количество входящих вызовов                                                                                                    |
| Service level   | Уровень обслуживания вызовов                                                                                                    |
| Avg answer      | Средняя скорость ответа на входящий вызов                                                                                                    |
| Avg talk        | Среднее время разговора                                                                                                    |
| Talking %       | Отношение времени в режиме разговора к общему времени<br>регистрации                                                                                 |
| Avg wrap        | Среднее время нахождения в состоянии Wrap (поствызывная<br>обработка)                                                                                |
| Wrap %          | Время нахождения объекта КЦ в состоянии <i>Wrap (поствызывная</i><br><i>обработка)</i> по отношению к общей длительности обслуживания                |
| Avg hold        | Среднее время удержания вызывающей стороны на линии                                                                                                  |
| Hold %          | Время удержания вызывающей стороны на линии по отношению<br>к общей длительности разговора                                                           |
| Avg idle        | Время нахождения объекта КЦ в режиме IDLE (ожидание вызова)                                                                                          |
| Idle %          | Время в режиме ожидания вызова по отношению к общему<br>времени регистрации                                                                          |
| Log in          | Время регистрации объекта КЦ                                                                                                    |
| Dinner pause    | Общее время пребывания в режиме PAUSE (пауза) по причине<br>Перерыв на обед                                                                          |
| Personal pause  | Общее время пребывания объекта КЦ в паузе по причине<br><i>Персональная пауза</i>                                                                    |
| Work pause      | Общее время пребывания объекта КЦ в паузе, инициированной<br>супервизором                                                                            |
| Other pause     | Общее время пребывания объекта КЦ в паузе по другим<br>причинам                                                                                      |

# <u>Подсказка.</u>

- Чтобы скрыть/раскрыть показатели производительности, нажмите кнопку
- Чтобы обновить значения показателей производительности до текущих, нажмите кнопку на панели управления вызовами.

# Настройка контрольных значений параметров производительности

Система может автоматически включать оповещение в случае, если значения некоторых показателей производительности превысят заданный уровень. Эта функция особенно важна, когда необходимо контролировать работу большого количества операторов и супервизоров, т.к. дает вам возможность моментально реагировать на любое отклонение заданных стандартов обслуживания.

- 1. Нажмите кнопку 🔤 на панели управления вызовами
- 2. В открывшемся окне задайте нужные значения для параметров

| outportonoic nap | Контрольные параметры                   |  |  |  |  |
|------------------|-----------------------------------------|--|--|--|--|
| vg talk :        | 180.0 Ключить оповещение                |  |  |  |  |
| old time %:      | 60.0 Включить оповещение                |  |  |  |  |
| lle time %:      | 95.0 И Включить оповещение              |  |  |  |  |
| alking time %:   | 83.5 Включить оповещение                |  |  |  |  |
| Vrap time %:     | 60.0 Включить оповещение                |  |  |  |  |
| ervice level :   | 70.0 Включить оповещение                |  |  |  |  |
| ополнительно     |                                         |  |  |  |  |
| Учитывать сост   | ояние Wrap в параметре Talking Time     |  |  |  |  |
| ] Включить рабо  | ту супервизоров в статистические отчеты |  |  |  |  |
|                  |                                         |  |  |  |  |

- 3. Поставьте галочку рядом с контрольным значением, чтобы включить оповещение
- 4. Нажмите Принять, чтобы сохранить настройку, или Выход для отмены

Пример. На рисунке выделена область, на которой показано, что включено оповещение для показателя Avg talk, по достижению значения **180.0**.

*Дополнительно,* в окне настроек контрольных параметров производительности, вы можете включить следующие настройки:

- Учитывать состояние WRAP в параметре Talking Time
- Включить работу супервизоров в статистические отчеты
- Включить работу главных супервизоров

# Выбор отображаемых объектов КЦ

Вы можете выбирать, по каким из объектов КЦ отслеживать изменение параметров производительности в реальном времени. Эти объекты будут отображаться в Главной панели Консоли.

- 1. Щелкните правой кнопкой мыши на объект Главного супервизора (это Вы)
- 2. В выпадающем меню выберите Отображение объектов

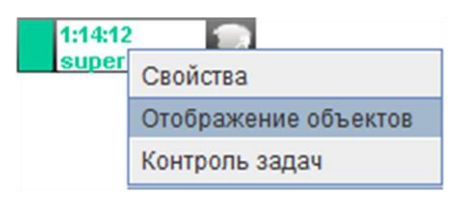

3. В появившемся окне отметьте соответствующих операторов или супервизоров, по которым желаете отслеживать показатели производительности в реальном времени.

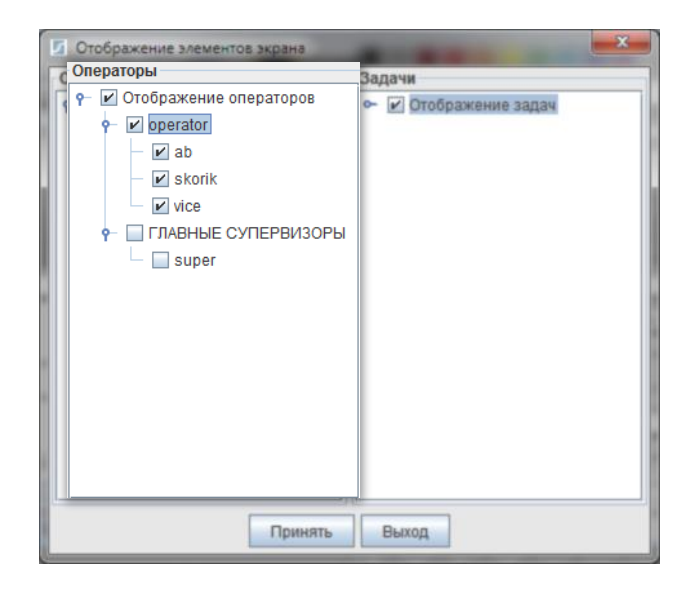

4. Нажмите кнопку Принять для сохранения, или Выход - для отмены

Для более эффективного использования рабочего пространства можно свернуть строки

показателей производительности целой группы операторов, щелкнув на объект соответствующей

|        | 2(w:0 wr:1 i:1 p:0) |
|--------|---------------------|
| группы | group1              |

# Важно!

- Вы можете выбирать только те объекты, на которые вам распределены права администратором системы.
- Отслеживать можно только те объекты КЦ, которые вы выбрали и которые зарегистрированы в КЦ.
- Ваш объект отображается всегда.

# Редактирование свойств объектов КЦ

Если Администратор системы предоставил вам надлежащие права, вы можете редактировать некоторые свойства объектов КЦ (оператор/ супервизор/группа операторов).

#### Свойства оператора/супервизора

- 1. Щелкните правой кнопкой мыши на объект оператора/супервизора
- 2. В выпадающем меню выберите Свойства

| 🕌 Данные оператора |              |                    |
|--------------------|--------------|--------------------|
| Общие Категории    | Обслуживание | ]                  |
| Имя supervi        | Маршрутизаци | ія вызова supervi  |
| Пароль             | - NF         | нформация          |
| Пароль             | П            | ерсональные данные |
| Подтв.             |              |                    |
| супервизор         | -            |                    |
|                    |              |                    |
| Приветствие :      |              | Запомнить          |
|                    |              |                    |

#### Вкладка **Общие**

Здесь расположена общая информация по объекту КЦ. Вы можете изменять звуковой файл персонального приветствия оператора/супервизора/главного супервизора.

#### Вкладка **Категории**

Распределяйте категории обслуживания клиентов в этой вкладке.

#### Вкладка **Обслуживания**

Узнайте здесь, какие задачи обслуживает данный объект.

#### Свойства группы операторов

Редактировать свойства группы операторов можно в Панели доступа к статистике.

- 1. Щелкните на ветку группы операторов
- 2. В выпадающем меню выберите Свойства

#### Вкладка **Задачи**

Здесь вы можете выбирать, какие задачи будет обслуживать данная группа операторов, а также редактировать параметры обслуживания конкретной задачи, нажав кнопку **Свойства**.

#### Вкладка **Обслуживание**

В этой вкладке вы можете редактировать параметры обслуживания всех доступных задач данной группы операторов.

#### Вкладка Запуск форм

Вы можете просматривать горячие клавиши вызова задач общего типа.

| Важно! |
|--------|
|        |

- Вы можете редактировать свойства объектов КЦ, если вам даны на это права
   Администратором системы
- Для получения детальной информации обратитесь, пожалуйста, к вашему Администратору

| <ul> <li>Стандарное рабочее место агента</li> </ul> |                    |                       |  |  |  |
|-----------------------------------------------------|--------------------|-----------------------|--|--|--|
| О Форма со встроенн                                 | ым рабочим местом  |                       |  |  |  |
| О Без рабочего места<br>Задачи Обслуживан           | (регистрация супер | визором)              |  |  |  |
| Bce                                                 |                    | Обслуживаемые         |  |  |  |
| In.FirstLine                                        | ▲ >                | In.TestGrip           |  |  |  |
| In.Gripinc<br>In.Kommstar                           | >>                 | Show.Auto<br>Show.Inc |  |  |  |
| In.ZPP                                              | <                  | Show.gen1             |  |  |  |
| In.all input<br>In incFregat                        | = <<               | Study.Task1           |  |  |  |
| In.screens                                          |                    | outunepinier          |  |  |  |
| In.screentest                                       |                    |                       |  |  |  |
| Tasks.outgoing                                      |                    |                       |  |  |  |
| out.FacetoFace                                      |                    |                       |  |  |  |
| out.all output                                      | -                  |                       |  |  |  |

🛃 Группа операторов

# Режимы обслуживания

В зависимости от того, чем занят конкретный оператор или супервизор в данный момент времени, изменятся цвет его иконки в Главной панели Консоли.

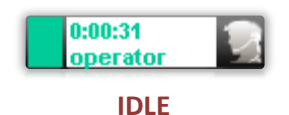

Ожидание вызова. Показывает, что оператор свободен и готов обслуживать задачи.

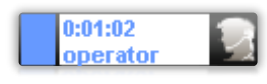

#### WORK

Обслуживание. Оператор занят и находится в режиме обслуживания задачи.

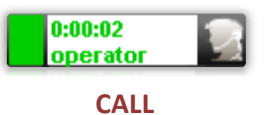

Вызов. При обслуживании входящих задач показывает, что поступил вызов; при исходящих задачах — инициировался вызов.

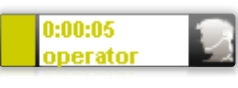

#### WRAP

Постобслуживание. Оператор завершил разговор, но не завершил обслуживание задачи. В это время, обычно, фиксируется полученная во время разговора информация.

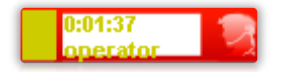

ЕХСЕЕDED Превышение лимита времени на обслуживание/завершение обслуживания задачи.

(см. раздел Редактирование свойств объектов КЦ, п. Свойства группы (вкладка **Задачи** -> Свойства)).

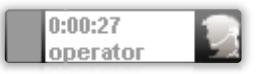

#### PAUSE

Пауза. Оператор не на рабочем месте и не может обрабатывать вызовы.

# Выбор отображаемых задач КЦ

Вы можете выбирать, какие задачи будут отображены в Главной панели, для дальнейшего мониторинга их обслуживания в реальном времени.

- 1. Щелкните правой кнопкой мыши на иконку Главного супервизора
- 2. В выпадающем меню выберите Отображение объектов

| 1:14:12 | <b>1</b>             |
|---------|----------------------|
| super   | Свойства             |
|         | Отображение объектов |
|         | Контроль задач       |

3. В появившемся окне отметьте нужные задачи

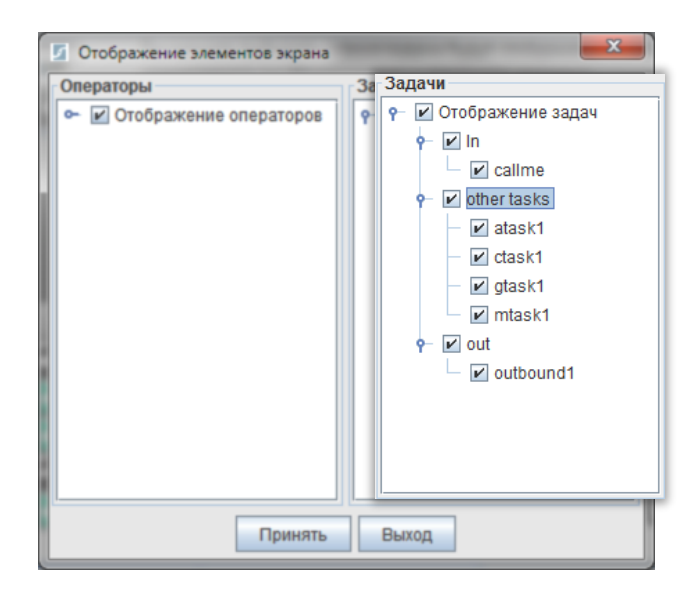

4. Нажмите кнопку Принять для сохранения, или Выход - для отмены

#### <u>Важно!</u>

- Вы можете выбирать только те задачи, на которые вам распределены права администратором системы.
- Вы не сможете отслеживать обслуживание задач, которые не отмечены

## Очереди необслуженных вызовов

В Консоли вы можете отслеживать вызовы, которые попали в очередь на обслуживание. К ним относятся:

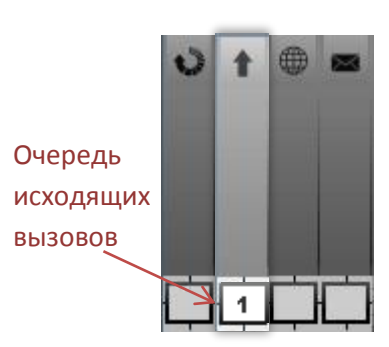

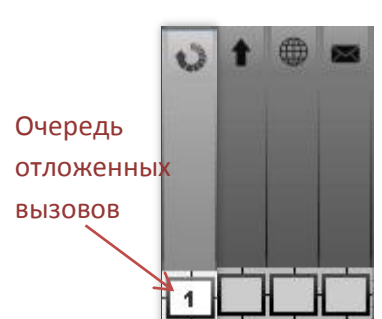

Очередь

оффлайн

задач

инициируются системой, для достижения высокой скорости и эффективности дозвона по заданной базе номеров

Исходящие вызовы автоматически

Отложенные вызовы это вызовы, обслуживание которых было отложено оператором на определенное время, заданное им во время обслуживания. Например, если при разговоре с абонентом выясняется, что наиболее подходящее время для разговора 13:00 часов в среду, то оператор может отложить разговор с абонентом до подходящего времени. По наступлению заданного времени система автоматически выполнит исходящий вызов абоненту, соединив его с нужным оператором.

#### *Оффлайн задачи* обслуживаются

автоматически, в режиме автоответчика. Например: прием факса, отправка email, обработка sms-сообщений, запись голосового сообщения.

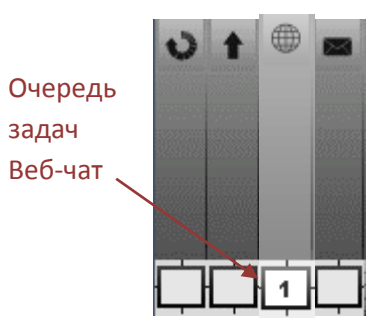

Задачи Веб-чат поступают на рабочее место оператора или супервизора как обычный вызов. В случае, если все операторы или супервизоры, которые обслуживают данную задачу, будут заняты – задача попадает в очередь.

Щелкните правой кнопкой мыши на иконку очереди необслуженных вызовов, чтобы открыть список вызовов в очереди.

|     | Сохранить список в файл |                  |                   | Удалить вызс      | ов из очереди |   |
|-----|-------------------------|------------------|-------------------|-------------------|---------------|---|
| ſ   | 🍰 Вызовы в очереди      | 1                |                   | 4                 |               | 1 |
| l   |                         |                  |                   | Сохранить в файл  | Удалить       |   |
|     | Время постановки        | Начало дозвона   | Окончание дозвона | Задача            | Номер         |   |
| I.  | 05.04.2013 13:38        | 05.04.2013 13:43 | 05.04.2013 14:43  | operator1.supervi | supervi       |   |
|     |                         |                  |                   |                   |               |   |
|     |                         |                  |                   |                   |               |   |
| L   |                         |                  |                   |                   |               |   |
| II. |                         |                  |                   |                   |               |   |
| II. |                         |                  |                   |                   |               |   |
| II. |                         |                  |                   |                   |               |   |
|     |                         |                  |                   |                   |               | 2 |

#### <u>Подсказка.</u>

Можно сортировать вызовы по столбцам. Например, чтобы отсортировать по времени постановки в очередь – щелкните на название столбца *Время постановки*.

## Подключение операторов к обслуживанию задач

Вы можете подключать или отключать операторов от обслуживания конкретного типа задач. Подключение операторов к обслуживанию задач осуществляется с помощью "*шлагбаумов*", каждый из которых относится к определенному типу задач.

1. Щелкните на "*шлагбаум*" нужного типа задач для подключения оператора к обслуживанию.

2. Щелкните на "*шлагбаум*" еще раз для отключения оператора от обслуживания <u>Горизонтальное положение</u> "*шлагбаума*" означает подключение к обслуживанию <u>Вертикальное положение</u> "*шлагбаума*" означает отключение от обслуживания

|                                                   | t   | 0 | <b></b> |                                                    |
|---------------------------------------------------|-----|---|---------|----------------------------------------------------|
|                                                   |     |   |         |                                                    |
| " <u>шлагбаумы</u> ",<br>подключающие оператора к |     |   |         |                                                    |
| обслуживанию различного                           |     | Ó | Ċ       | 0-                                                 |
| типа задач                                        | 1/1 | X |         | 1(w:0 wr:0 i:1 p:0)<br>group1<br>0:01:21<br>skorik |

На рисунке показано, что оператор *skorik* подключен к обслуживанию всех типов задач КЦ, кроме обслуживания оффлайн задач, т.к. "*шлагбаум*", относящийся к данному типу задач, поднят.

# Индикация входящих и исходящих задач

# <u>Индикация входящей задачи</u>

На примере показана входящая задача callme, поступившая на обслуживание оператору skorik.

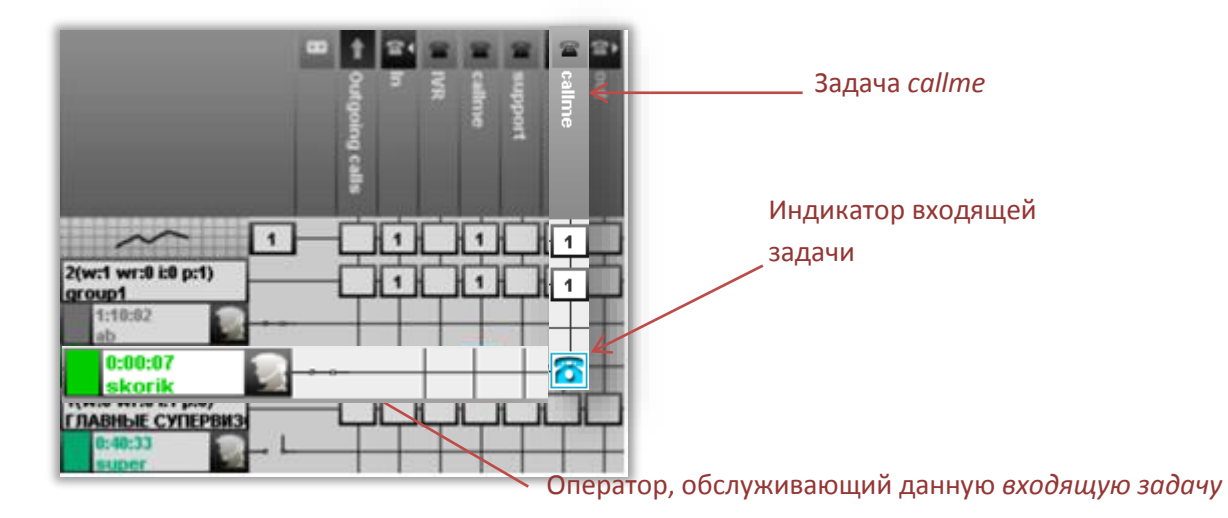

#### Индикация исходящего вызова

На примере показано, что оператор *skorik* выполнил исходящий вызов и в данный момент соединен с абонентом.

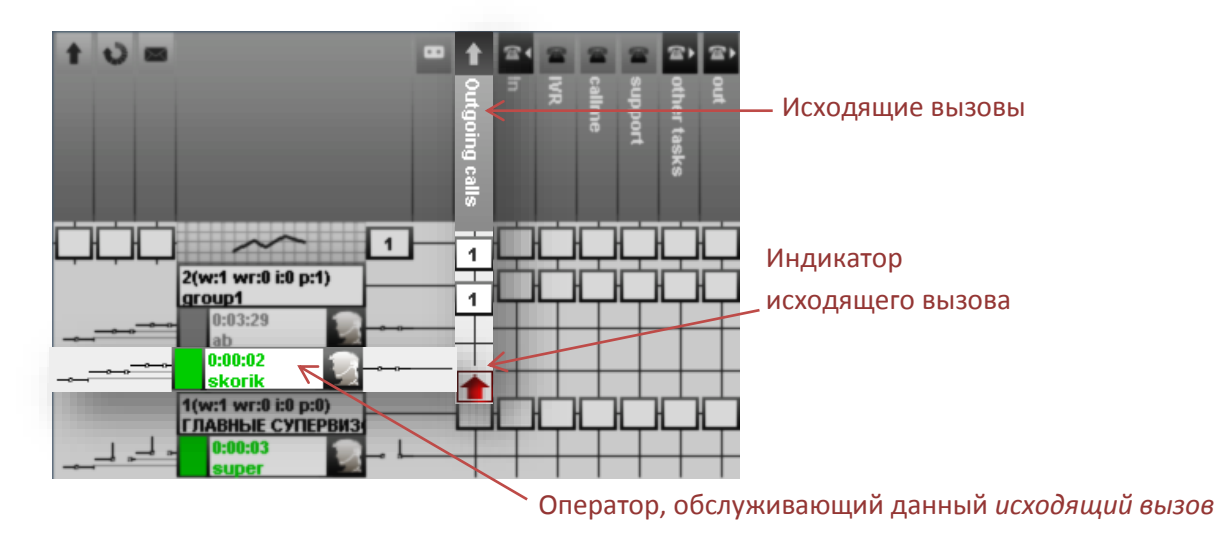

Выберите

# Контроль обслуживания задач

#### Перехват обслуживания задачи

Если необходимо обслужить поступившую задачу самостоятельно, можно перехватить эту задачу, инициировав, таким образом, ее обслуживание.

- 1. Щелкните правой кнопкой мыши на индикатор задачи
- В выпадающем меню выберите Перехватить

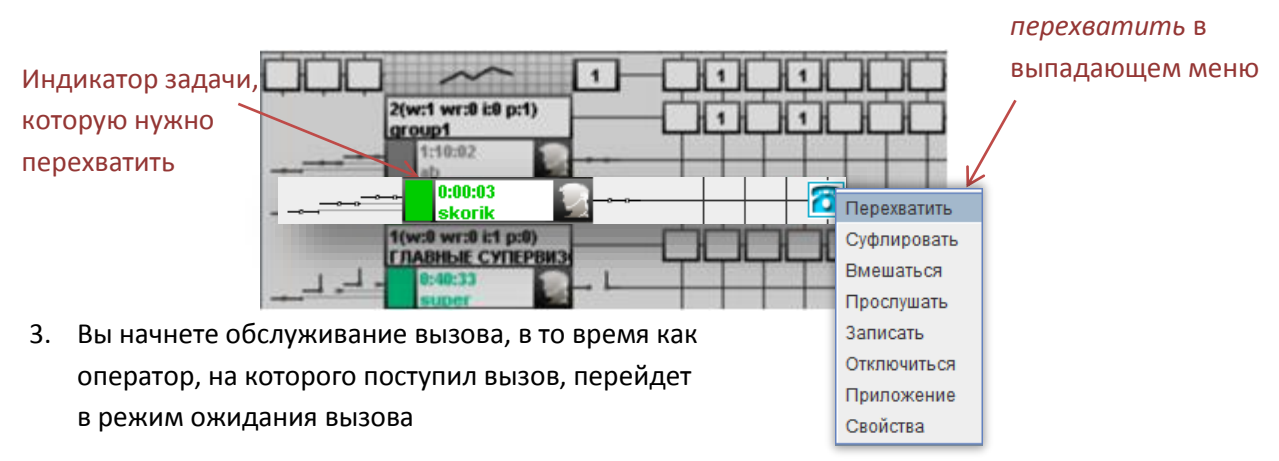

#### Суфлировать вызов

Можно суфлировать оператора во время обслуживания вызова, помогая ему, таким образом, в решении сложного вопроса.

- 1. Щелкните правой кнопкой мыши на иконку задачи
- 2. В выпадающем меню выберите Суфлировать

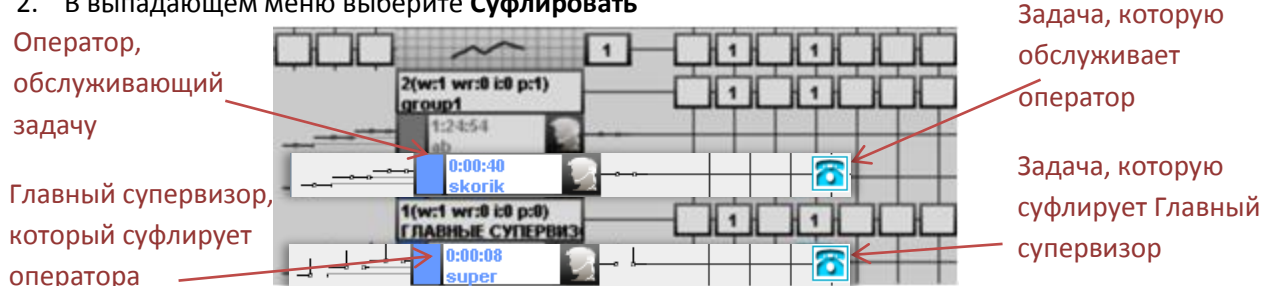

- Вы подключитесь к текущему разговору, но слышать вас будет лишь оператор, обслуживающий задачу.
- 4. Чтобы отключиться от режима суфлирования, выберите в выпадающем меню пункт Отключиться

#### Вмешаться в обслуживание вызова

Если вы видите, что оператор не в состоянии решить возникший во время обслуживания вызова вопрос, можно вмешаться в разговор с абонентом и помочь разобраться с возникшей проблемой.

- 1. Щелкните правой кнопкой мыши на иконку задачи
- 2. В выпадающем меню выберите пункт Вмешаться
- 3. Вы подключитесь к обслуживанию вызова, инициировав конференцию, в которой будут участвовать оператор, абонент и вы.
- 4. Чтобы отключиться от обслуживания, выберите в выпадающем меню Отключиться

Индикация аналогична той, что показана на примере суфлирования вызова.

## Прослушивать разговор оператора с абонентом

Вы можете контролировать качество обслуживания вызовов, прослушивая разговор оператора с абонентом

- 1. Щелкните правой кнопкой мыши на иконку задачи
- 2. В выпадающем меню выберите Прослушать

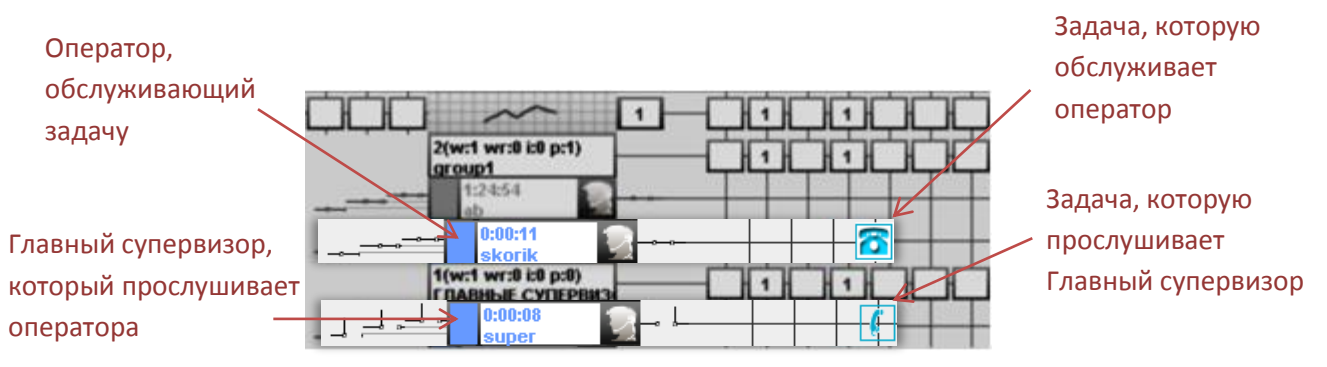

- 3. Вы подключитесь к разговору, но ни оператор, ни абонент вас слышать не будут
- 4. Чтобы отключиться от прослушивания, выберите в выпадающем меню Отключиться

#### Записать разговор

Вы можете инициировать запись разговора оператора с абонентом, чтобы потом иметь возможность прослушать данный разговор.

- Индикатор, 1. Щелкните правой кнопкой мыши на иконку задачи обозначающий 2. В выпадающем меню выберите Записать запись текущего Оператор, обслуживания 2(w:1 wr:0 i:0 p:1) обслуживающий 4 4 group1 задачу Задача, которую 0:00:06 6 kori обслуживает 1(w:0 wr:0 i:1 p:0) ГЛАВНЫЕ СУПЕРВИ оператор
  - 3. Прослушать записи обслуженных вызовов можно, нажав соответствующую кнопку на панели обслуживания вызовов (читайте раздел *Записи обслуживания вызовов*)

# Панель обслуживания вызовов

С помощью Панели обслуживания вызовов вы можете принимать входящие и выполнять исходящие вызовы, а также обслуживать любые задачи КЦ.

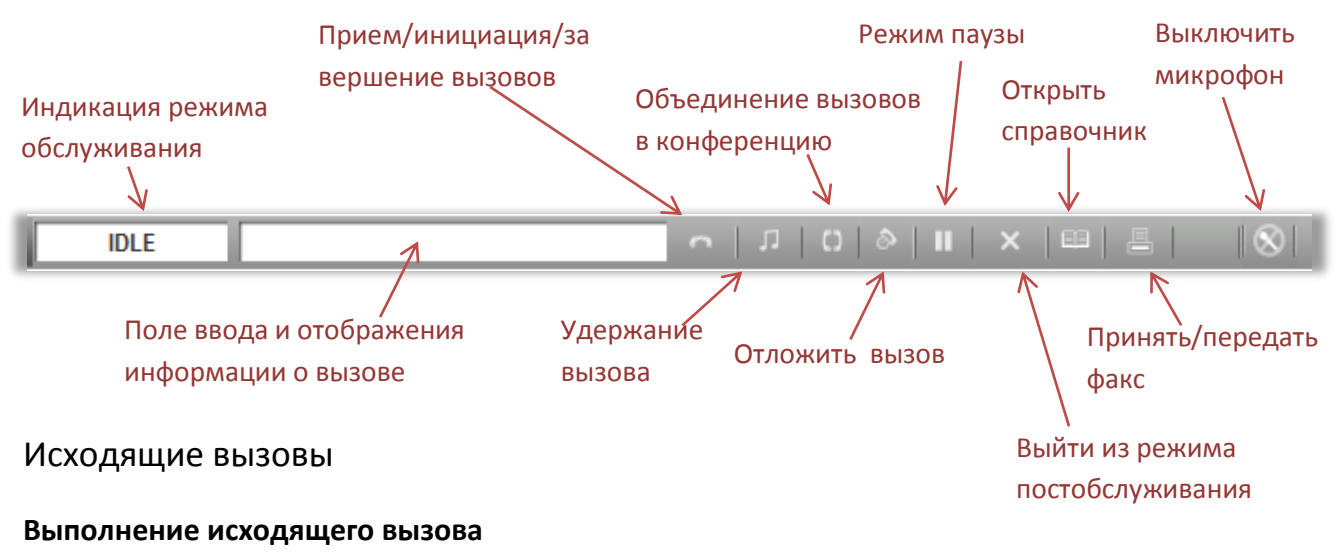

- 1. Введите номер телефона в поле ввода
- 2. Нажмите кнопку инициации вызова

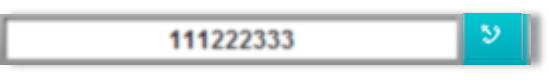

или

2. Нажмите Enter на клавиатуре

#### <u>Подсказка.</u>

Также вы можете позвонить любому оператору или супервизору, набрав его логин в поле ввода. Например, чтобы позвонить оператору *operator1*, введите "operator1" в поле ввода и нажмите кнопку инициации вызова.

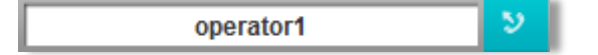

# Сбросить исходящий вызов во время инициации

1. Чтобы сбросить вызов во время его инициации, нажмите кнопку Esc на клавиатуре

#### Выполнение исходящего вызова из справочника

<u>Через историю вызовов</u>

#### Через записную книжку

1. Нажмите кнопку Открыть записную книжку

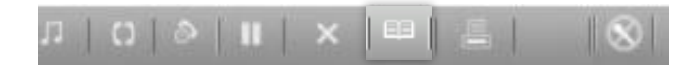

- 2. Откройте вкладку История вызовов
- 3. Выберите строку с номером нужного абонента

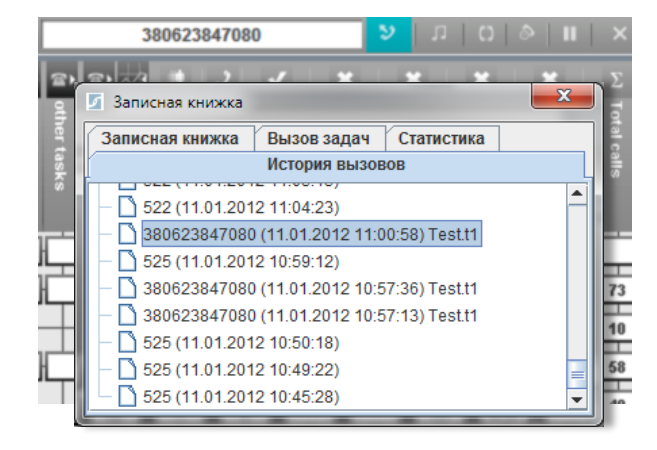

- 2. Откройте вкладку Телефонная книжка
  - 3. Выберите нужный контакт

|           | 012345678                           |    | 2           | ן ת       | 0 |      |      |           |
|-----------|-------------------------------------|----|-------------|-----------|---|------|------|-----------|
|           | <ul> <li>Записная книжка</li> </ul> | 1  |             |           |   |      | x    | Γ         |
| her t     | Записная книжка                     | Вы | зов задач   | Статистик | a |      |      | of all ca |
| <u>s</u>  |                                     | ИС | тория вызов | OB        |   |      |      |           |
| ks        | Номер телефона                      |    | Абонент     |           |   | 106a | вить | ľ         |
|           | 012345678                           |    | Bob Bobson  |           |   | N    |      |           |
|           | 111222333                           |    | Al          | ex        |   | удал | ИТЬ  |           |
|           | 300400500                           |    | Leonard     | o Davin   |   |      |      | 73        |
| $\square$ | 3808080808                          |    | Andrev      | / Smith   |   |      | 10   |           |
| u-tull    | 4443355667                          |    | Ivano       | v Ivan    |   |      |      | 59        |
|           |                                     |    |             |           |   |      |      | 50        |
|           |                                     |    |             |           |   |      |      |           |

#### 4. Нажмите кнопку инициации вызова

#### Выполнение вызова во время разговора

Во время разговора с одним абонентом вы можете инициировать вызов другому абоненту, временно поставив первый вызов на удержание.

- 1. Во время разговора введите номер телефона в поле ввода
- 2. Нажмите кнопку инициации вызова

#### Попеременный разговор между двумя абонентами

- п
- 1. Используйте кнопку удержания вызова , чтобы переключаться между вызовами, временно устанавливая один из них на удержание

## Входящие вызовы

#### Ответ на входящий вызов

- 1. Вы узнаете о поступившем вызове по следующей индикации:
- По специальному звуковому сигналу (вызывной сигнал)
- В поле отображения информации о вызове появиться номер вызывающего абонента или же, если вы обслуживаете входящий тип задач, имя задачи

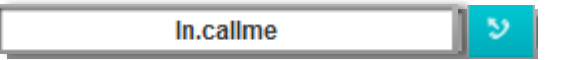

2. После появления индикации входящего вызова, нажмите кнопку ответа на вызов

или

2. Нажмите Enter на клавиатуре

#### Сбросить входящий вызов

1. Чтобы сбросить входящий вызов, нажмите кнопку Esc на клавиатуре

#### Отложить вызов

Во время разговора с абонентом можно отложить вызов на определенное время, по достижении которого, автоматически инициируется вызов на номер абонента.

- 1. Во время разговора нажмите кнопку Отложить вызов
- 2. В открывшемся окне выполните все необходимые настройки

| Отложи <mark>т</mark> ь до : | 01.04.2013 | 16 | час | . 01 | тим |
|------------------------------|------------|----|-----|------|-----|
| Делать попытки до :          | 01.04.2013 | 17 | час | . 01 | ▼ми |
| Позвонить на номер           | : oper2    |    |     |      |     |
|                              |            |    |     |      |     |
|                              |            |    |     |      |     |
|                              |            |    |     |      |     |

3. Нажмите ОК для сохранения настроек, или закройте окно для отмены

Пример. Вызов откладывается до даты 01.04.2013, и времени 16:01. До 17:01 той же даты, система будет автоматически делать попытки дозвониться на номер oper2, пока не произойдет соединение с тем, кто отложил данный вызов (персональное приветствие).

## Завершение вызова

1. Чтобы закончить разговор, нажмите кнопку завершения вызова

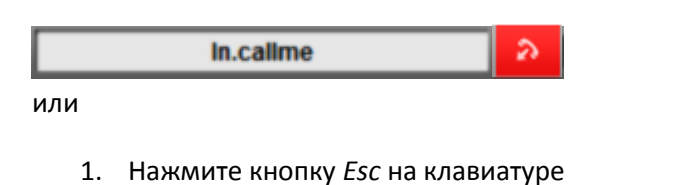

# Завершение обслуживание задачи

1. Чтобы завершить обслуживание задачи, нажмите кнопку выхода из режима

постобслуживания

# Удержание вызова

- 1. Во время разговора нажмите кнопку удержания вызова , чтобы поставить вызов на удержание
- 2. Нажмите кнопку удержания вызова повторно, чтобы вернуться к разговору

## Перевод звонка

- 1. Во время разговора нажмите кнопку удержания вызова
- 2. В поле ввода наберите номер абонента, на которого будет переведен вызов
- 3. Нажмите кнопку инициации вызова
- 4. После соединения с абонентом завершите вызов одним из способов, указанным выше

#### <u>Подсказка.</u>

Можно миновать первое действие и сразу ввести номер абонента, на которого будет переведен вызов. После инициации вызова, первый вызов автоматически станет на удержание

#### Объединение вызовов в конференцию

- 1. Соединитесь с двумя абонентами методом, описанным выше
- 2. Нажмите кнопку объединения вызовов в конференцию

#### Добавление новых участников в текущую конференцию

- 1. Во время конференции с двумя или более участниками, наберите номер нового абонента в поле ввода
- 2. Нажмите кнопку инициации вызова

После соединения новый участник автоматически подключится к текущей конференции. Вы можете добавлять неограниченное количество участников.

# Режим паузы

- 1. Чтобы войти в режим паузы, нажмите соответствующую кнопку на панели обслуживания вызовов
- 2. В появившемся окне выберите причину паузы из списка, или укажите свою в соответствующем поле

| r | <b>×</b>                                   |
|---|--------------------------------------------|
|   | Вы хотите временно оставить рабочее место? |
|   | Укажите причину Personal Pause 💌           |
|   |                                            |
|   | Yes No                                     |

3. Нажмите Yes для подтверждения, или No - для отмены

Чтобы выйти из режима паузы, нажмите кнопку 🔤 на панели обслуживания вызовов

# Отключение микрофона

- 1. Чтобы во время разговора временно отключить микрофон, нажмите кнопку отключения микрофона
- 2. Для включения микрофона нажмите кнопку повторно

# Быстрый вызов задачи

Вы можете вызвать задачу общего типа, нажав горячую клавишу на клавиатуре.

1. Чтобы посмотреть список доступных горячих клавиш, зайдите в Записную книжку, нажав

соответствующую кнопку ( ) на Панели обслуживания вызовов

2. Откройте вкладку Вызов задач

| История вызовов | Записная книжка | Вызов задач | Статистика |
|-----------------|-----------------|-------------|------------|
| Быстры          | ий вызов        |             | Задача     |
| F2              |                 | Show.gen1   |            |
|                 |                 |             |            |
|                 |                 |             |            |
|                 |                 |             |            |
|                 |                 |             |            |

<u>Подсказка.</u> Вам доступны только те задачи общего типа, которые назначил Администратор системы. За более подробной информацией обратитесь к вашему Администратору.

# Записи обслуживания вызовов

Вы можете прослушивать записанные разговоры за любой временной интервал.

#### Поиск записей

1. Откройте окно записей обслуживания вызовов нажатием кнопки на Панели обслуживания вызовов.

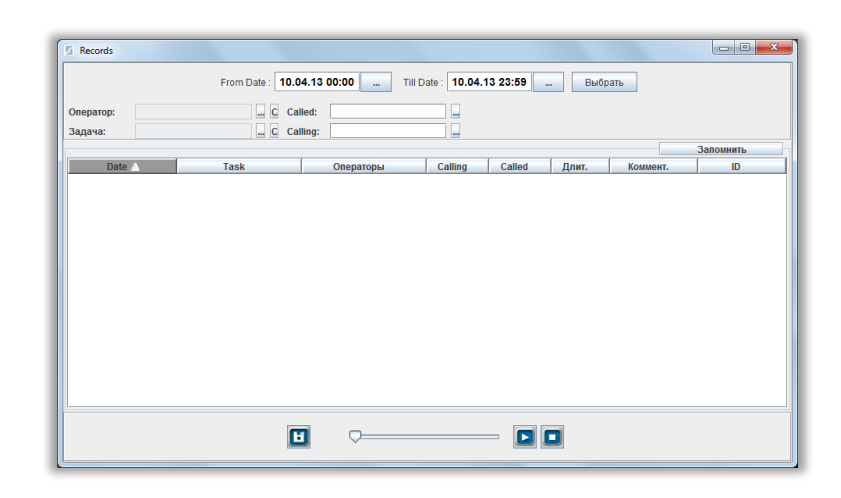

- 2. Выберите временной интервал
- 3. Используйте фильтр по операторам и задачам для уточнения поиска
- 4. Используйте список по Called (вызываемому) и Calling (вызывающему) номерам

#### или

- 4. Можете загрузить список номеров из файла (Excel), нажав кнопку 🔤
- 5. Нажмите кнопку Выбрать для начала поиска

| From Date:         02.04.12 00:00 |          |                   |            |        |       |          |                       |  |  |
|-----------------------------------|----------|-------------------|------------|--------|-------|----------|-----------------------|--|--|
| Dato                              | Tack     | Ononatonu         | Calling    | Callod | Понт  | Kounour  | Запомнить             |  |  |
| 15.11.2012 13:01:14               | Show.inc | operator1         | 0623847080 | 8110   | 00:11 | NUMMERT. | 1352977274281splink8  |  |  |
| 15.11.2012 13:27:16               | Show.Inc | operator1         | 0623847080 | 8110   | 00:08 |          | 1352978836991splink9  |  |  |
| 15.11.2012 14:55:21               | Show.Inc | operator1         | 0623847080 | 8110   | 01:04 |          | 1352984121730splink8  |  |  |
| 16.11.2012 10:27:09               | Show.Inc | operator1         | 0623847080 | 8110   | 00:24 |          | 1353054428082splink4  |  |  |
| 16.11.2012 10:28:49               | Show.Inc | operator1,supervi | 0623847080 | 8110   | 00:30 |          | 1353054529247splink10 |  |  |
| 16.11.2012 14:22:48               | Show.Inc | operator1         | 0623847080 | 8110   | 01:10 |          | 1353068568881splink1  |  |  |
| 16.11.2012 14:24:39               | Show.Inc | operator1         | 0623847080 | 8110   | 01:01 |          | 1353068879310splink2  |  |  |
| 16.11.2012 14:27:05               | Show.Inc | operator1         | 0623847080 | 8110   | 00:52 |          | 1353068825717splink5  |  |  |
| 16.11.2012 14:29:25               | Show.Inc | operator1         | 0623847080 | 8110   | 00:24 |          | 1353068965954splink4  |  |  |
| 16.11.2012 14:54:37               | Show.Inc | operator1         | 0623847080 | 8110   | 00:31 |          | 1353070477005splink10 |  |  |
| 27.11.2012 12:47:41               | Show.Inc | operator1         | 0623847080 | 8110   | 01:25 |          | 1354013281319splink5  |  |  |
| 07 44 0040 40-40-40               | Chowless | 0000              | 0602047000 | 0110   | 00.55 |          | 1254012299739colink#  |  |  |

| Date                   | Дата и время записи                                |
|------------------------|----------------------------------------------------|
| Task                   | Название задачи, в рамках которой поступил вызов   |
| Agents(Операторы)      | Имя оператора                                      |
| Calling                | Номер вызывающего абонента                         |
| Called                 | Номер вызываемого абонента                         |
| Duration(Длительность) | Длительность вызова                                |
| Обратить внимание*     | * Пользовательские фильтры, созданные              |
| КЛН(Контрольный Лист   | Администратором системы для более внимательной     |
| Наблюдения)*           | оценки производительности того или иного оператора |
| Комментарий*           | ЦОВ.                                               |
| ID                     | Идентификационный номер записи                     |

#### Пояснение к таблице

#### Прослушивание записей

- 1. Выберите строку записи, которую желаете прослушивать
- 2. Нажмите кнопку воспроизведения
- 3. Перемещайте "бегунок" для выбора конкретного времени в записи обслуживания
- 4. Остановите прослушивание кнопкой 🛄

## Сохранение записи в файл

Можно сохранить любую запись в файл.

- 1. Нажмите кнопку сохранения записи
- 2. В открывшемся окне выберите параметры сохранения записи в файл

| Сохранение файлов                                      | ×                                                                                                    |
|--------------------------------------------------------|----------------------------------------------------------------------------------------------------|
| Calling number<br>Имя задачи<br>Имя файла по умолчанию | <ul> <li>Формировать имя файла из</li> <li>Дата звонка<br/>Имя оператора<br/>Called number</li> </ul> |
| Начать имя с :                                         |                                                                                                    |
| Выберите директорий для сохран                         | ения                                                                                                  |
| Coxy                                                   | ранить Выйти                                                                                          |

3. Нажмите кнопку Сохранить

# Панель статистики задач и групп операторов

Данная панель предоставляет быстрый доступ к важной информации об эффективности обслуживания задач ЦОВ и производительности работы групп операторов.

| Tasks: 6 Agent Groups: 2 |   |   |   |       |       |       |       |   |
|--------------------------|---|---|---|-------|-------|-------|-------|---|
| Task                     | ~ | × |   |       |       |       |       |   |
| other tasks.atask1       | 0 | 0 | 0 | 00:00 | 00:00 | 00:00 | 00:00 | - |
| other tasks.gtask1       |   | 0 | 0 | 00:00 | 00:00 | 00:00 | 00:00 | = |
| In.calime                | 3 | 1 | 4 | 00:04 | 00:07 | 01:45 | 00:14 | Η |
| out.outbound1            | 0 | 0 | 0 | 00:00 | 00:00 | 00:00 | 00:00 | - |

| Tasks: 2 Age | ips: 2 |      |      |      |      |      |       |       |       |
|--------------|--------|------|------|------|------|------|-------|-------|-------|
| Agent Group  | Total  | Call | Work | Wrap | idie | Work | Dinne | Perso | Other |
| group1       | 2      | 0    | 0    | 0    | 1    | 0    | 0     | 1     | 0     |
| ГЛАВНЫЕ СУП  | 1      | 0    | 0    | 0    | 0    | 0    | 0     | 0     | 1     |
|              |        |      |      |      |      |      |       |       |       |
|              |        |      |      |      |      |      |       |       |       |

Вкладка *Tasks* показывает подробную статистику по каждой задаче. Задержите курсор мыши на иконке показателя производительности, чтобы увидеть всплывающую подсказку.

Вкладка Agent Groups позволяет отслеживать, сколько операторов и супервизоров из конкретной группы находится в каждом из режимов обслуживания задач.

# Контроль задач

Вы можете выбирать, какие из задач будут отображаться во вкладке *Tasks* Панели статистики задач и групп операторов.

- 1. Щелкните правой кнопкой мыши на объект Главный супервизор
- 2. В выпадающем меню выберите Контроль задач

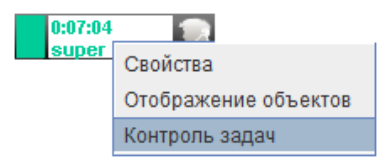

3. В открывшемся окне отметьте нужные задачи

| Tasks control                                                                                                    | x |
|----------------------------------------------------------------------------------------------------|---|
| ♀     ✔       ♀     ✔       ♀     ✔       ♥     ✔       ♥     Ø       Ø     Ø       ♥     Ø       Ø     Ø       Ø     Ø       ♥     Ø       ♥     Ø       Ø     Ø       Ø     Ø       Ø     Ø       Ø     Ø |   |
| Принять Выход                                                                                                    |   |

4. Нажмите Принять для сохранения, или Выход - для отмены

# Важно!

Вам доступны только те задачи, права на которые вам предоставил Администратор системы. За дополнительно информацией обращайтесь к Администратору.

# Панель мониторинга пауз

С помощью Панели мониторинга пауз вы сможете эффективнее контролировать работу ЦОВ, всегда имея наглядную информацию об операторах и супервизорах, которые находятся в паузе.

| Pause: 3    |            |          |             |
|-------------|------------|----------|-------------|
| All Agents: | 3 group1:2 | 2 ГЛАВНЬ | ІЕ СУПЕ 💽 🕨 |
| Agent       | Reason     | Comment  | Time        |
| ab          | Personal   |          | 46:16       |
| skorik      | Work Pause |          | 00:36       |
| super       | Dinner Pa  |          | 00:14       |
|             |            |          |             |

Переключаясь между вкладками, вы сможете легче отслеживать конкретные группы операторов. Важно!

Вам доступны для просмотра только те группы операторов, права на которые вам назначил Администратор системы. Для более детальной информации обратитесь к вашему

Администратору.

# Панель мониторинга очереди

Данная панель предназначена для мониторинга очереди входящих вызовов и IVR.

| Time  |                                                                      |
|-------|----------------------------------------------------------------------|
| 01:04 | হ                                                                    |
| 00:24 | হ                                                                    |
| 01:02 | হ                                                                    |
| 00:10 | 2                                                                    |
|       | Time           01:04           00:24           01:02           00:10 |

Вы можете инициировать обслуживание любого вызова из очереди, нажав кнопку вызова

2

# Панель доступа к статистике

# Найти данные по вызову

- 1. Чтобы найти данные по конкретному вызову, щелкните правой кнопкой мыши на корневую ветку панели *Установки*
- 2. В выпадающем меню выберите Найти данные вызова
- 3. В поле Номер введите номер, записи обслуживания которого вы желаете посмотреть
- 4. Выберите период, в рамках которого будет произведен поиск
- 5. Нажмите кнопку Найти

| 🍰 Статистика            | 1      |                   |                             |                           |       |           |       |         |      |
|-------------------------|--------|-------------------|-----------------------------|---------------------------|-------|-----------|-------|---------|------|
| Номер <mark>5326</mark> | 55827  | 🔲 Пере            | веденный С <mark>2</mark> ; | 3.10.11 00:00 10 23.10.11 | 23:59 | Сохранить | Найти |         |      |
| Calling                 | Called | Calling time      | Start serving               | Task                      | E.C.  | Agent     | Queue | Connect | Hold |
| 532655827               | 1004   | 09:43:29 23/10/11 | 09:43:29 23/10/11           | IVR.ivr3                  | 1     |           |       |         |      |
|                         |        | 09:43:43 23/10/11 | 09:43:43 23/10/11           | IVR.ivr3                  | 1     |           |       |         |      |
|                         |        | 09:44:13 23/10/11 | 09:44:13 23/10/11           | IVR.ivr3                  | 1     |           |       |         |      |
|                         |        | 13:22:18 23/10/11 | 02:00:00 01/01/70           |                           | 0     |           |       |         |      |
|                         |        |                   |                             |                           |       |           |       |         |      |
|                         |        |                   |                             |                           |       |           |       |         |      |
|                         |        |                   |                             |                           |       |           |       |         |      |

#### Пояснение к таблице

| Calling       | Вызывающий номер ( <i>искомый номер</i> )                 |
|---------------|-----------------------------------------------------------|
| Called        | Вызываемый номер ( <i>номер на который поступил вызов</i> |
| Calling time  | Дата и время поступления вызова                           |
| Start serving | Дата и время инициации обслуживания вызова                |
| Task          | Название задачи, в рамках которой поступил вызов          |
| <b>E.C.</b>   | Код завершения вызова ( <i>Exit Code</i> )                |
| Agent         | Оператор, который обслуживал данный вызов                 |
| Queue         | Длительность нахождения абонента в очереди                |
| Connect       | Длительность соединения с абонентом                       |
| Hold          | Длительность пребывания абонента на удержании             |
|               |                                                           |

Можно сохранить данные таблицы, нажав кнопку Сохранить.

# Статистика задачи и группы задач

# <u>Статистика группы задачи</u>

1. Чтобы открыть данные по эффективности обслуживания группы задач, щелкните правой кнопкой мыши на ветку группы задач

2. В выпадающем меню выберите Статистика группы

## <u>Статистика задачи</u>

- Чтобы открыть данные по эффективности обслуживания задачи, щелкните правой кнопкой мыши на ветку задачи
   В выпадающем меню выберите Статистика задачи
- 3. Выберите Шаг статистики (временной интервал, с учетом которого показывается статистика)

4. Выберите период, в рамках которого будет произведен поиск

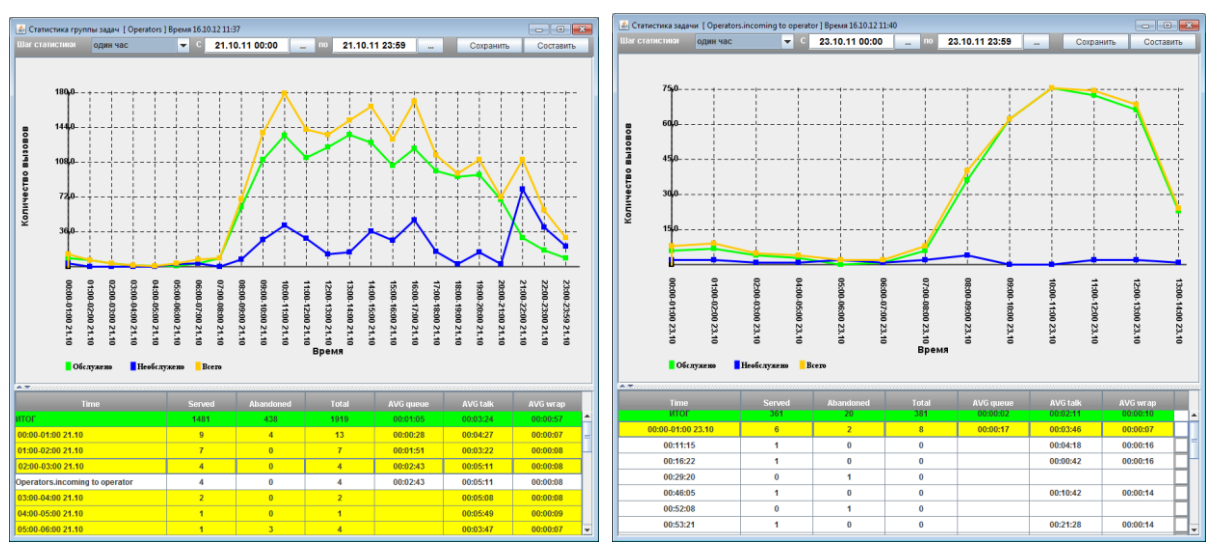

# 5. Нажмите кнопку Составить

Пояснение к таблице

| Time      | Временной интервал                                          |
|-----------|-------------------------------------------------------------|
| Served    | Количество обслуженных вызовов                              |
| Abandoned | Количество необслуженных вызовов                            |
| Total     | Общее количество вызовов                                    |
| AVG queue | Среднее время пребывания в очереди                          |
| AVG Talk  | Среднее время разговора                                     |
| AVG wrap  | Среднее время пребывания в режиме поствызывной<br>обработки |
| <i>_</i>  |                                                             |

Можно сохранить данные таблицы, нажав кнопку Сохранить.

# Статистика группы операторов

- 1. Чтобы найти данные по конкретной группе операторов, щелкните правой кнопкой мыши по ветке группы операторов
- 2. В выпадающем меню выберите Статистика группы
- 3. Выберите Шаг статистики (временной интервал, с учетом которого показывается статистика)
- 4. Выберите период, в рамках которого будет произведен поиск
- 5. Нажмите кнопку Составить

| 🛃 Активность групп опе | ераторов . Время 1 | 1:42 16/10/12 |               |          |                |          |           |           |           |          |          |          | - • <b>•</b> |
|------------------------|--------------------|---------------|---------------|----------|----------------|----------|-----------|-----------|-----------|----------|----------|----------|--------------|
| Шаг статистики од      | ин час             | 🔽 C 23        | 3.10.11 00:00 | по       | 23.10.11 23:59 |          | Сохранить | Составить |           |          |          |          |              |
| Agent                  | Logon Time         | Talking time  | Talk          | Hold     | Wrap           | Pause    | Idle      | Served    | Abandoned | Incoming | Outgoing | Ringin   | Dialout      |
| итог                   | 12:14:46           | 32            | 03:31:23      | 00:07:27 | 00:18:21       | 00:46:18 | 07:29:40  | 113       |           | 113      |          | 00:01:37 |              |
| akukurika              | 03:19:35           | 28            | 00:50:48      | 00:00:19 | 00:05:23       | 00:25:03 | 01:57:32  | 33        |           | 33       |          | 00:00:30 |              |
| 09:59-10:59 23.10      |                    |               | 00:18:36      | 00:00:06 | 00:01:50       |          | 00:40:07  | 11        |           | 11       |          | 00:00:10 |              |
| 10:01:10               | Регистрация        |               |               |          |                |          |           |           |           |          |          |          |              |
| 10:16:17               | On hold            |               |               | 00:06    |                |          |           |           |           |          |          |          |              |
| 10:59-11:59 23.10      |                    |               | 00:10:32      |          | 00:01:04       | 00:25:03 | 00:22:01  | 7         |           | 7        |          | 00:00:05 |              |
| 11:20:05               | В паузу            |               |               |          |                | 05:44    |           |           |           |          |          |          |              |
| 11:26:51               | В паузу            |               |               |          |                | 11:15    |           |           |           |          |          |          |              |
| 11:43:50               | В паузу            |               |               |          |                | 00:20    |           |           |           |          |          |          |              |
| 11:46:45               | В паузу            |               |               |          |                | 07:44    |           |           |           |          |          |          |              |
| 11:59-12:59 23.10      |                    |               | 00:13:28      | 00:00:08 | 00:01:48       |          | 00:43:30  | 11        |           | 11       |          | 00:00:11 |              |
| 12:55:50               | On hold            |               |               | 00:08    |                |          |           |           |           |          |          |          |              |
| 12:59-13:59 23.10      |                    |               | 00:08:12      | 00:00:05 | 00:00:41       |          | 00:11:54  | 4         |           | 4        |          | 00:00:04 |              |
| 13:14:19               | On hold            |               |               | 00:05    |                |          |           |           |           |          |          |          |              |
| gloshak                | 05:15:17           | 33            | 01:35:56      | 00:03:37 | 00:07:14       | 00:19:18 | 03:08:34  | 44        |           | 44       |          | 00:00:38 |              |
| oschavinskaya          | 03:39:54           | 33            | 01:04:39      | 00:03:31 | 00:05:44       | 00:01:57 | 02:23:34  | 36        |           | 36       |          | 00:00:29 |              |
|                        |                    |               |               |          |                |          |           |           |           |          |          |          |              |
|                        | 4                  |               |               |          |                |          |           |           |           |          |          |          |              |

#### Пояснение к таблице

| Agent        | Имя оператора                                    |
|--------------|--------------------------------------------------|
| Logon time   | Время авторизации в системе                      |
| Talking time | Общее количество вызовов                         |
| Talk         | Общее время разговора                            |
| Hold         | Общее время удержания вызова                     |
| Wrap         | Общее время в режиме поствызывной обработки      |
| Pause        | Общее время в паузе                              |
| Idle         | Общее время в режиме ожидания вызова             |
| Served       | Количество обслуженных вызовов                   |
| Abandoned    | Количество необслуженных вызовов                 |
| Incoming     | Количество входящих вызовов                      |
| Outgoing     | Количество исходящих вызовов                     |
| Ringin       | Длительность вызывного сигнала                   |
| Dialout      | Время в состоянии дозвона до абонента            |
| Other time   | Длительность обслуживания других задач (оффлайн, |
|              | вызванных по горячей кнопке, отправка факса)     |
| Other calls  | Количество других задач                          |

Можно сохранить данные таблицы, нажав кнопку Сохранить.

# Статистика оператора

- 1. Чтобы найти данные по конкретному оператору, щелкните правой кнопкой мыши по ветке нужного оператора
- 2. В выпадающем меню выберите Статистика оператора

- 3. Выберите Шаг статистики (временной интервал, с учетом которого показывается статистика)
- 4. Выберите период, в рамках которого будет произведен поиск
- 5. Нажмите кнопку Составить

| г статистики | один час     | ▼ C 23.10.11 00 | :00 10 23.10       | 0.11 23:59 | Сохранить С       | оставить |
|--------------|--------------|-----------------|--------------------|------------|-------------------|----------|
| атистика     |              |                 |                    |            | Обслужено         |          |
|              |              | 2,71%           |                    |            | Входящие :        | 33       |
|              |              | 12,60% 25       | ,56%               | Work       | Исходящие         | 0        |
|              |              |                 |                    | Pause      | Preved primarie . |          |
|              |              |                 |                    | ldle       | Не линеиные :     | 0        |
|              |              |                 |                    |            | Всего обслужено:  | 33       |
|              |              |                 |                    |            | Не обслужено:     | 0        |
|              |              | 59,13%          |                    |            | Показать гра      | фик      |
| т            | ime          | Work            | Wrap               | Pause      | Idle              |          |
| И            | тог          | 00:50:48        | 00:05:23           | 00:25:03   | 01:57:33          |          |
| 10:00-11     | :00 23/10/11 | 00:18:36        | 00:01:50           | 00:00:00   | 00:40:07          |          |
| 10:01:10     | 23/10/11 (8) | 00:00:00        | 00:00:00           | 00:00:00   | 00:01:28          |          |
| 10:02:39     | 23/10/11 (5) | 00:00:59        | 00:00:00           | 00:00:00   | 00:00:00          |          |
| 10:03:38     | 23/10/11 (6) | 00:00:00        | 00:00:10           | 00:00:00   | 00:00:00          |          |
| 10:03:48     | 23/10/11 (8) | 00:00:00        | 00:00:00           | 00:00:00   | 00:04:11          |          |
| 10:08:00     | 23/10/11 (5) | 00:00:35        | 00:00:00           | 00:00:00   | 00:00:00          |          |
| 10:08:35     | 23/10/11 (6) |                 | 00:00:11(00:00:10) | 00:00:00   | 00:00:00          |          |
| 10:08:46     | 23/10/11 (8) | 00:00:00        | 00:00:00           | 00:00:00   | 00:04:29          |          |
| 10:13:16     | 23/10/11 (5) | 00:01:22        | 00:00:00           | 00:00:00   | 00:00:00          |          |
| 10:14:38     | 23/10/11 (6) | 00:00:00        | 00:00:10           | 00:00:00   | 00:00:00          |          |
| 10:14:48     | 23/10/11 (8) | 00:00:00        | 00:00:00           | 00:00:00   | 00:00:49          |          |
| 10:15:38     | 23/10/11 (5) | 00:00:39        | 00:00:00           | 00:00:00   | 00:00:00          |          |
| 10:16:23     | 23/10/11 (6) | 00:00:00        | 00:00:09           | 00:00:00   | 00:00:00          |          |
| 10:16:32     | 23/10/11 (8) | 00:00:00        | 00:00:00           | 00:00:00   | 00:05:53          |          |
| 10:22:26     | 23/10/11 (5) | 00:02:25        | 00:00:00           | 00:00:00   | 00:00:00          |          |
| 10:24:51     | 23/10/11 (6) | 00:00:00        | 00:00:09           | 00:00:00   | 00:00:00          |          |

#### Пояснение к таблице

| Time  | Временной интервал                    |
|-------|---------------------------------------|
| Work  | Время в режиме обслуживания вызовов   |
| Wrap  | Время в режиме поствызывной обработки |
| Pause | Время в режиме паузы                  |
| Idle  | Время в режиме ожидания вызова        |
|       |                                       |

Можно сохранить данные таблицы, нажав кнопку Сохранить.

Круговая диаграмма в поле *Статистика* показывает долевое соотношение времени нахождения оператора в каждом из режимов обслуживания.

Нажав кнопку **Показать график** в поле *Обслужено*, построится линейный график, отображающий количество вызовов за определенный интервал времени.

Консоль Главного Супервизора. Руководство пользователя | 31

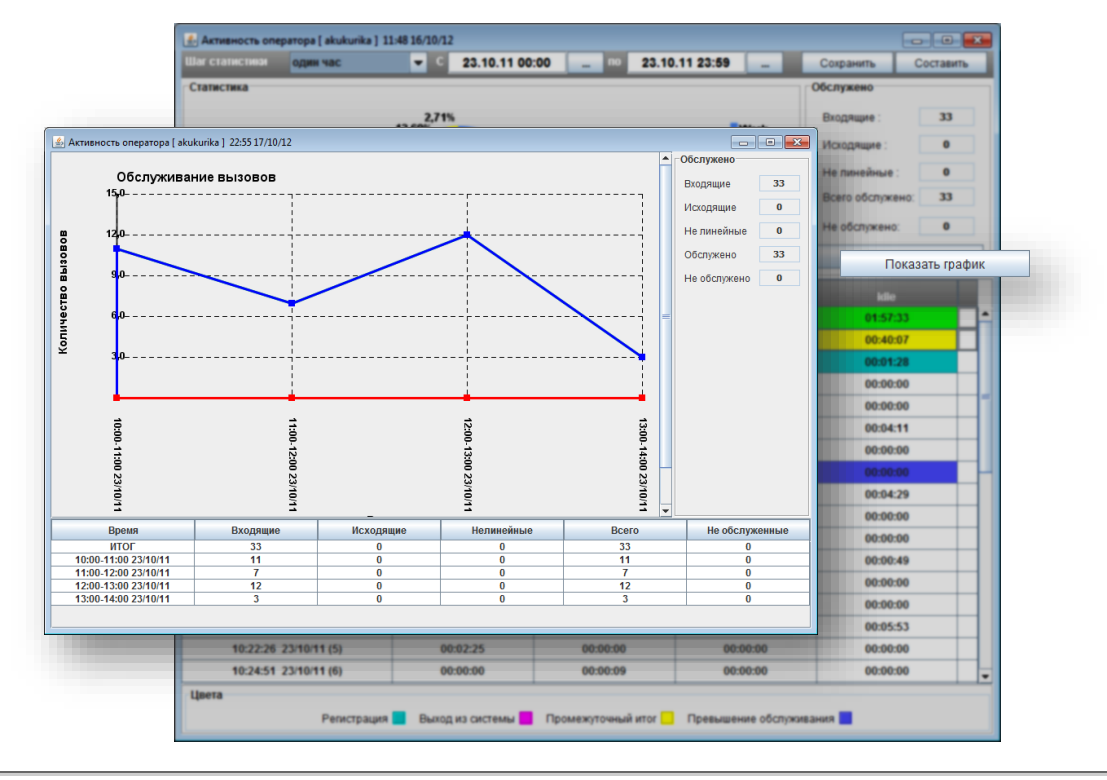

# Производительность работы группы операторов

- 1. Чтобы найти данные по производительности работы группы операторов, щелкните правой кнопкой мыши на ветку группы операторов
- 2. В выпадающем меню выберите Производительность работы группы
- 3. Выберите Шаг статистики (временной интервал, с учетом которого показывается статистика)
- 4. Выберите период, в рамках которого будет произведен поиск
- 5. Нажмите кнопку Составить

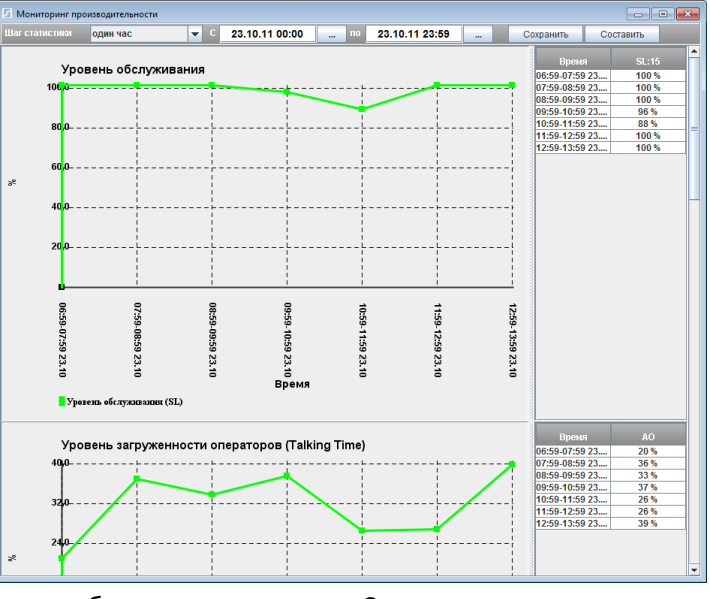

Можно сохранить данные таблицы, нажав кнопку Сохранить.